## Student Guidelines for ProctorU Account Creation

How to create your account with ProctorU

## Step 1 – Create your ProctorU account in ProctorU

- 1. Click this link
- 2. As first time user, it will take you to this screen:

|           | ũ                                                                          |     |
|-----------|----------------------------------------------------------------------------|-----|
|           | Link account to University of Southern<br>Queensland login                 |     |
|           | Have an existing ProctorU account? If so, enter your<br>information below. |     |
|           | Username or Email                                                          |     |
|           | Password                                                                   |     |
|           | Link to this account                                                       |     |
|           | Don't have an existing account? Link to a new account                      |     |
|           | Forgot Password?<br>Need help?                                             |     |
| . Do no   | ot enter anything here, just select:                                       |     |
| Don't ha  | ave an existing account? Link to a new account                             |     |
| . It will | take you to the 'Complete Account Creation page                            | ge: |
|           | Ũ                                                                          |     |
|           | Complete Account Creation                                                  |     |
| Instit    | itution<br>rrsity of Southern Queensland                                   |     |
| Acco      | ount                                                                       |     |

- 5. Select your time zone.
- 6. Enter your best contact phone number.
- 7. Select your Country in which you are sitting the Assessment.
- 8. Read the Terms of Service and Privacy Policy for terms and conditions.
- 9. Check the box to agree to these and check the box to confirm 'I'm not a robot' (note, you will not be able to complete your Assessment with ProctorU if you do not agree to ProctorU's Terms of Service and Privacy Policy) and click Create Account.

By checking this box and clicking "Create Account", you agree to Meazure Learning's Terms of Service and Privacy Policy

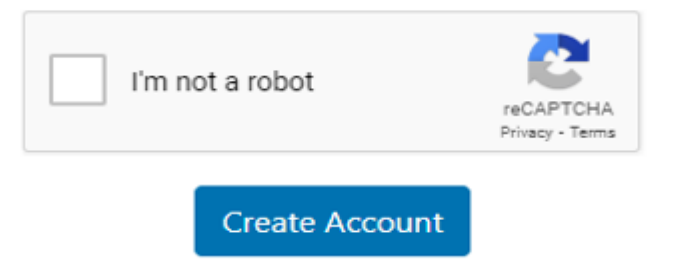

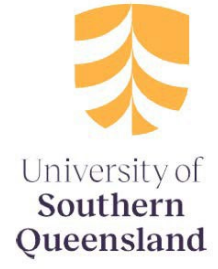

10. You will be taken to your ProctorU account and you will be asked if you are a European Union citizen and/or a current European Union resident. Select the appropriate answer and Submit.

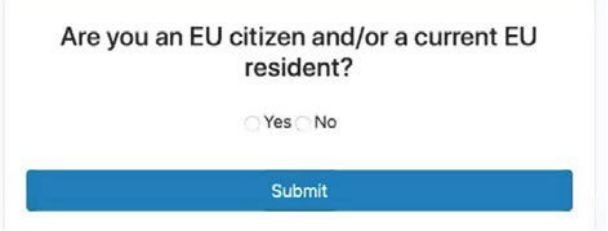

- 11. You will then receive a confirmation email to your UMail account. Check your UMail and click on the confirmation link.
- 12. Then, you may proceed to test your equipment or commence the Guardian Online Invigilated Practice Assessment (ProctorU) (and/or your course Invigilated Assessment - Quiz/Formal Examination)

## Step 2 – Accessing ProctorU after you have set up your ProctorU account.

If you are already signed into Uconnect, clicking on the SSO (single sign on) link to ProctorU will automatically log you into your account.

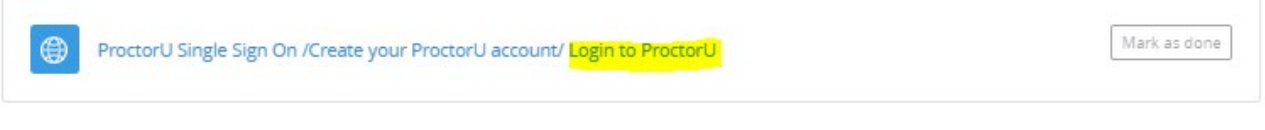

Alternatively, you can phone us on +**61 7 4631 2285** or **1800 007 252** (within Australia only) or email **assessment.support@unisq.edu.au** 

you can contact ProctorU via 24/7 Chat Support or phone ProctorU directly on +61 (1800) 957152.